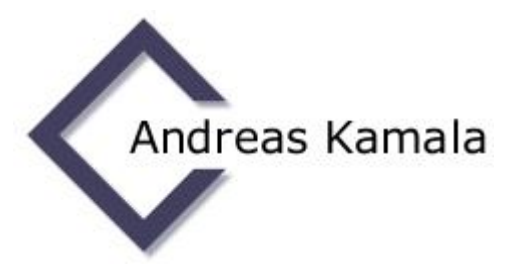

## X83-Konverter Terminalserver-Edition – Installationshinweise / Lizenzierung

- 1. Bitte stellen Sie sicher, dass Sie auf dem Server über Administratorrechte verfügen.
- 2. Führen Sie das Installationsprogramm "X83SrvSetup.exe" aus.
- 3. Starten Sie nach abgeschlossener Installation das Programm "X83-Konverter Server Edition". Es erscheinen nacheinander folgende Fenster auf dem Bildschirm:

| X83-Konverter Server Edition   | × |
|--------------------------------|---|
| 1. Lizenzstufe nicht erreicht! |   |
| ОК                             |   |
|                                |   |

| 式 X83-Konverter Server-Edition     | -           |        | × |
|------------------------------------|-------------|--------|---|
| Aktivierungscode (bitte bei Bestel | lung ange   | eben): |   |
| 31275DE3-B7F3-7867-49AABD75        |             |        |   |
|                                    |             |        |   |
| Name:                              |             |        |   |
|                                    |             |        |   |
| L-Mall-Adresse:                    |             |        |   |
| Lizenzstatus:                      |             |        |   |
| *** ungültig ***                   |             |        |   |
| Vollversion beste                  | <u>llen</u> |        |   |
|                                    | 1           |        |   |
| <u></u>                            |             |        | 1 |
| Copyright © Andreas Kamala Sonderp | rogrammi    | erung  |   |

- 4. Kopieren Sie den Aktivierungscode aus dem obersten Feld in das Bestellformular.
- 5. Nach der Kaufabwicklung wird Ihnen per E-Mail ein Aktivierungstool zugesandt, mit dem der X83-Konverter und der D84-Generator als Vollversionen aktiviert werden.